## Tiger Farklı Veritabanı Çalışma

## Tiger ERP Çözümleri ve Logo GO3 Ürünlerinde Farklı Veritabanları ile Çalışma

GO 3, Tiger 3 ve Tiger 3 Enterprise ürünlerinde farklı veritabanı (database) bağlantısı yapılarak programa giriş yapılabilmektedir.

Bunun için yapılması gereken işlem adımları aşağıda paylaşılmıştır:

• Masaüstü uygulamasından programa girişte farklı veritabanı kullanımı için düzenleme yapılır.

Farklı veritabanı kullanımında ticari sistem ve sistem işletmenine giriş için ayrı ayrı düzenleme yapılmalıdır.

İlk veritabanı adı: DEMO, ikinci veritabanı adı: DEMO1 olsun.

Program kataloğunda bulunan Lgconfig.exe dosyası ilk veritabanına göre düzenlenmelidir.

Bunun için Lgconfig.exe dosyası açılarak veritabanı alanına **DEMO** yazılarak kaydedildikten sonra Logodb.cfg dosyasının bir kopyası oluşturulup LOGODBDEMO.CFG olarak kaydedilmelidir.

Ardından ikinci veritabanı bağlantısı için Lgconfig.exe dosyası tekrar açılmalı, veritabanına **DEMO1** yazılarak kaydedilmelidir.

Lgconfig.exe dosyası kaydedildikten sonra Logodb.cfg dosyasının bir kopyası oluşturulup LOGODBDEMO1.CFG olarak kaydedilmelidir.

Kısayol exe dosyaları düzenlenirken veritabanı adı parametre olarak kullanılacaktır.

1. veritabanı için Programın sistem işletmenine giriş exesi için hedef alanına; ......\Tiger3Enterprisesys.exe /DB: LOGODBDEMO olarak tanımlanmalıdır. Bu durumda DEMO veritabanı sistem işletmenine bağlanılacaktır.

Ticari sistem giriş exesi için hedef alanına; ......\Tiger3Enterprise.exe /DB:LOGODBDEMO olarak tanımlanmalıdır. Bu durumda DEMO veritabanı ticari sisteme bağlanılacaktır.

| TIGER 3 ENTERPRISE     Idedef tür:   Uygulama   Idedef yer:   TIGER3_ENT   Idedef:   ER3_ENT\Tiger3Enterprise.exe /DB:LOGODBDEMO     Idaşlama yeri:   \TIGER3_ENT\   Idaşlama yeri:   \TIGER3_ENT\   Idaşlama yeri:   \TIGER3_ENT\   Idaşlama yeri:   \TIGER3_ENT\   Idaşlama yeri:   \TIGER3_ENT\   Idaşlama yeri:   \TIGER3_ENT\   Idaşlama yeri:   \TIGER3_ENT\   Idaşlama yeri:   \TIGER3_ENT\   Idaşlama yeri:   \TIGER3_ENT\   Idaşlama yeri:   \TIGER3_ENT\   Idaşlama yeri:   \TIGER3_ENT\   Idaşlama yeri:   \TIGER3_ENT\   Idaşlama yeri:   \TIGER3_ENT\   Idaşlama yeri:   Yok   Idaşlama:   Idaşlama:   Idaşl                                                                                 | Genel Kisayol                  | Uyumluluk      | Güvenlik                               | Ayrıntılar | Önceki Sürümle | er |  |
|----------------------------------------------------------------------------------------------------|--------------------------------|----------------|----------------------------------------|------------|----------------|----|--|
| ledef tür: Uygulama<br>ledef yer: TIGER3_ENT<br>ledef: ER3_ENT\Tiger3Enterprise.exe /DB:LOGODBDEMO<br>laşlama yeri: \TIGER3_ENT\<br>isayol tuşu: Yok<br>isalıştır: Normal pencere ✓<br>lçıklama:                                                                                                    |                                | GER 3 ENTER    | RPRISE                                 |            |                |    |  |
| Hedef yer: TIGER3_ENT   Hedef: ER3_ENT\Tiger3Enterprise.exe /DB:LOGODBDEMO   Haşlama yeri: \TIGER3_ENT\   Haşlama yeri: Yok   Haşlama yeri: Yok   Haşlama yeri: </td <td>Hedeftür:</td> <td>Uygulam</td> <td>а</td> <td></td> <td></td> <td></td> | Hedeftür:                      | Uygulam        | а                                      |            |                |    |  |
| Hedef: ER3_ENT\Tiger3Enterprise.exe /DB:LOGODBDEMO     Haşlama yeri: \TIGER3_ENT\     Haşlama yeri: Yok     Hisayol tuşu: Yok     Haşlama: Vok     Haşlama: Vok     Dosya Konumunu Aç Simge Değiştir     Gelişmiş                                                                                                    | Hedef yer: TIGER3_ENT          |                |                                        |            |                |    |  |
| Paşlama yeri: \TIGER3_ENT\<br>dısayol tuşu: Yok<br>Calıştır: Normal pencere ✓<br>Açıklama:<br>Dosya Konumunu Aç Simge Değiştir Gelişmiş                                                                                                    | Hedef:                         | ER3_EN         | NT\Tiger3Enterprise.exe /DB:LOGODBDEMO |            |                |    |  |
| isaliştir:       Normal pencere         içiklama:                                                                                                    | Başlama yeri:<br>Kısayol tuşu: | \TIGER3<br>Yok | B_ENT∖                                 |            |                |    |  |
| ıçıklama:<br>Dosya Konumunu Aç Simge Değiştir Gelişmiş                                                                                                    | Çalıştır:                      | Normal         | nal pencere v                          |            |                |    |  |
| Dosya Konumunu Aç Simge Değiştir Gelişmiş                                                                                                    | Açıklama:                      |                |                                        |            |                |    |  |
|                                                                                                    | Dosya Ko                       | numunu Aç      | Simge D                                | eğiştir    | Gelişmiş       |    |  |
|                                                                                                    |                                |                |                                        |            |                |    |  |

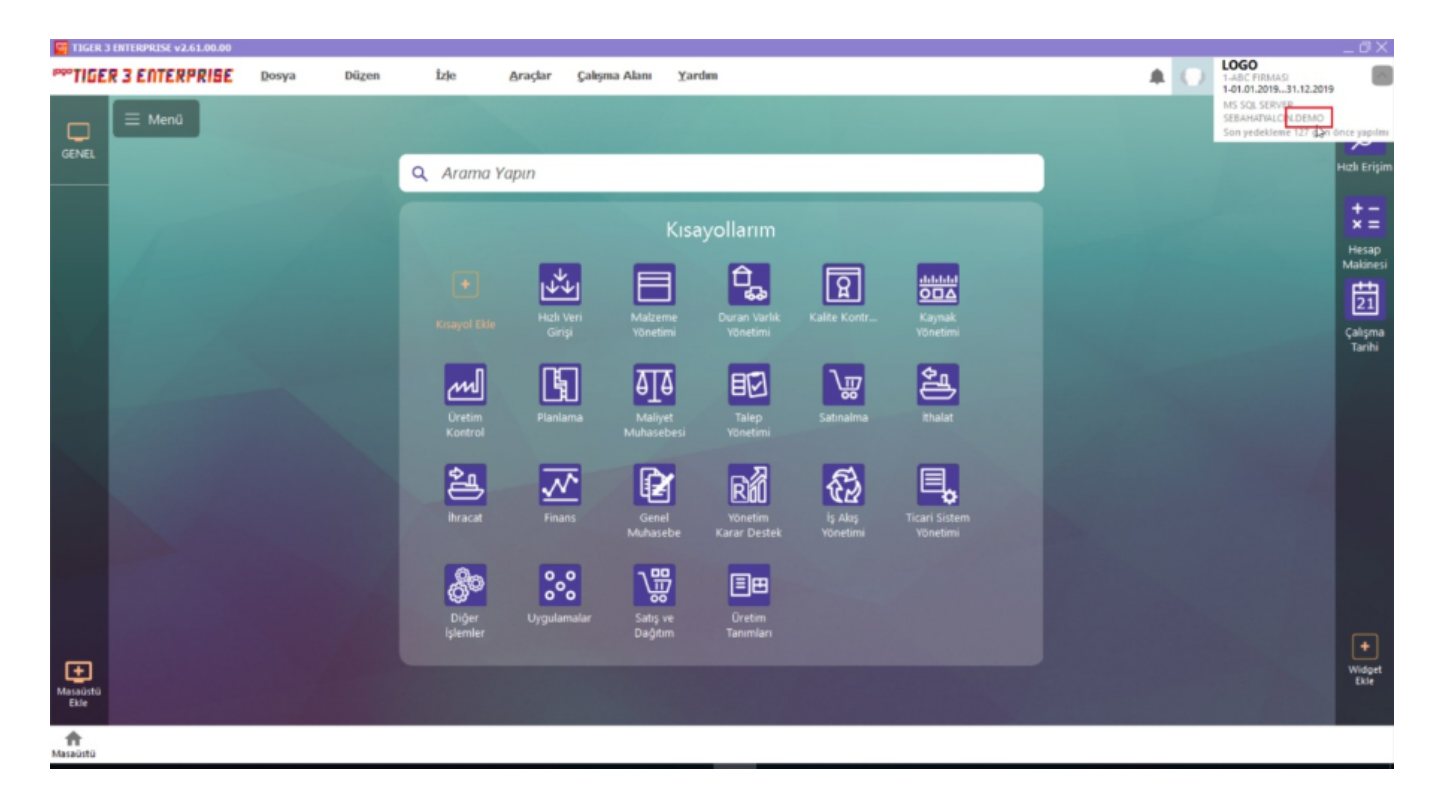

2. veritabanı için Programın sistem işletmenine giriş exesi için hedef alanına; ......\Tiger3Enterprisesys.exe /DB: LOGODBDEMO1 olarak tanımlanmalıdır. Bu durumda DEMO1 veritabanı sistem işletmenine bağlanılacaktır.

Ticari sistem giriş exesi için hedef alanına; ......\Tiger3Enterprise.exe /DB:LOGODBDEMO1 olarak tanımlanmalıdır. Bu durumda DEMO1 veritabanı ticari sisteme bağlanılacaktır.

| IGER 3 ENTERP                                      | ×         |                |       |       |        |  |  |  |  |  |
|----------------------------------------------------|-----------|----------------|-------|-------|--------|--|--|--|--|--|
| Genel Kisayol L                                    | Jyumluluk | Güvenlik       |       |       |        |  |  |  |  |  |
| TIGER 3 ENTERPRISE_DEMO1                           |           |                |       |       |        |  |  |  |  |  |
| Hedeftür: Uygulama                                 |           |                |       |       |        |  |  |  |  |  |
| Hedef yer: TIGER3_ENT                              |           |                |       |       |        |  |  |  |  |  |
| Hedef: R3_ENT\Tiger3Enterprise.exe /DB:LOGODBDEM01 |           |                |       |       |        |  |  |  |  |  |
| Başlama yeri: SETLER\TIGER3_ENT\                   |           |                |       |       |        |  |  |  |  |  |
| Kısayol tuşu:                                      | Yok       | Yok            |       |       |        |  |  |  |  |  |
| Çalıştır:                                          | Normal p  | Normal pencere |       |       |        |  |  |  |  |  |
| Açıklama:                                          |           |                |       |       |        |  |  |  |  |  |
| Dosya Konur                                        |           |                |       |       |        |  |  |  |  |  |
|                                                    |           |                |       |       |        |  |  |  |  |  |
|                                                    |           |                |       |       |        |  |  |  |  |  |
|                                                    |           |                |       |       |        |  |  |  |  |  |
|                                                    |           |                |       |       |        |  |  |  |  |  |
|                                                    |           |                | Tamam | İptal | Uygula |  |  |  |  |  |

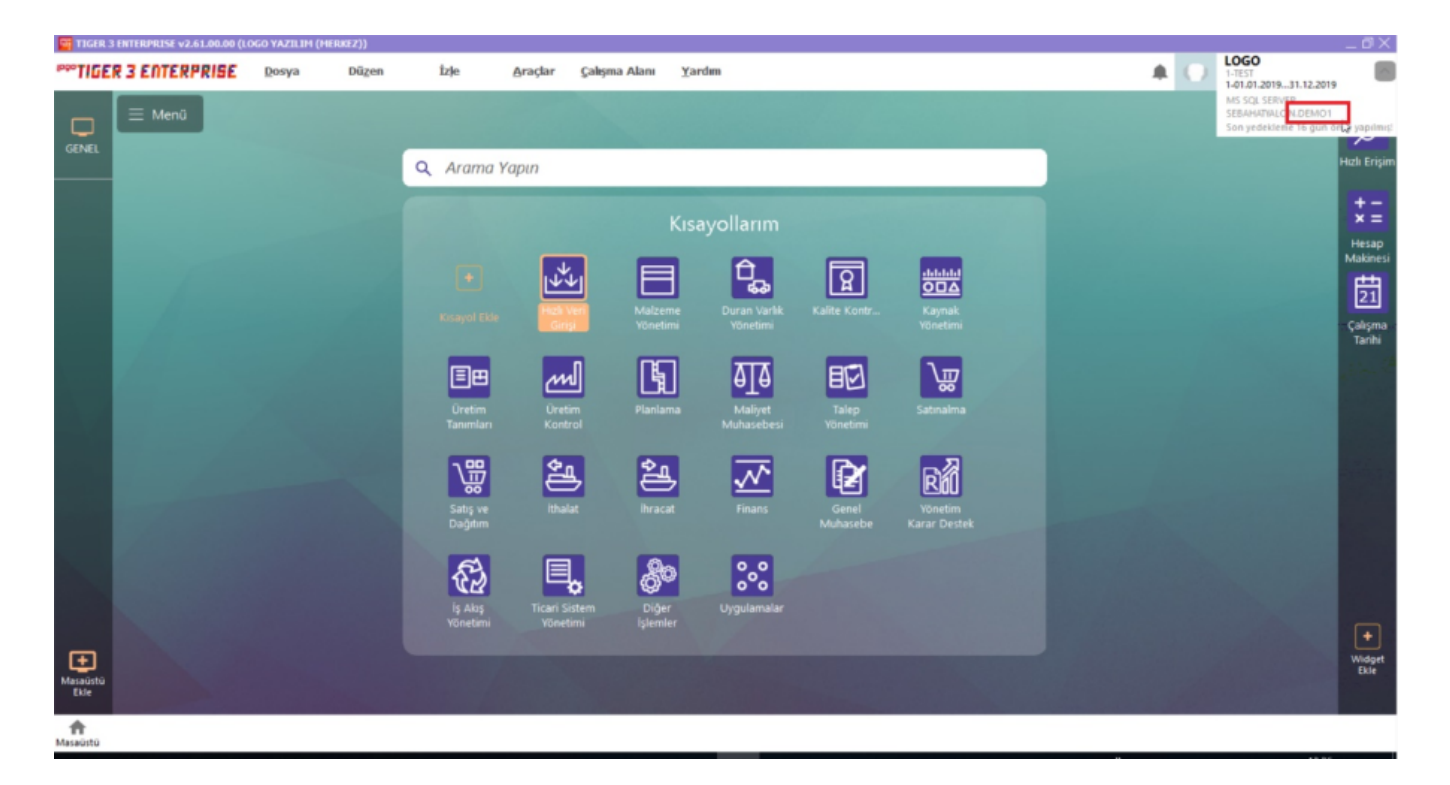